# Mik<u>roT</u>ik R<u>out</u>erS

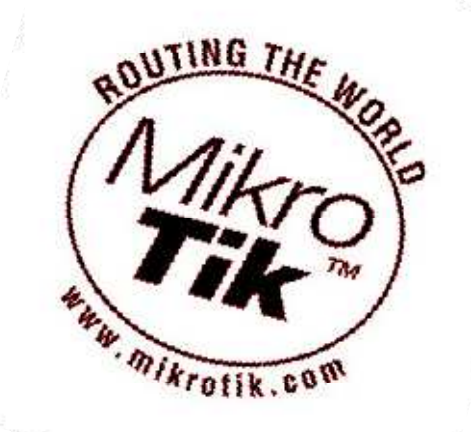

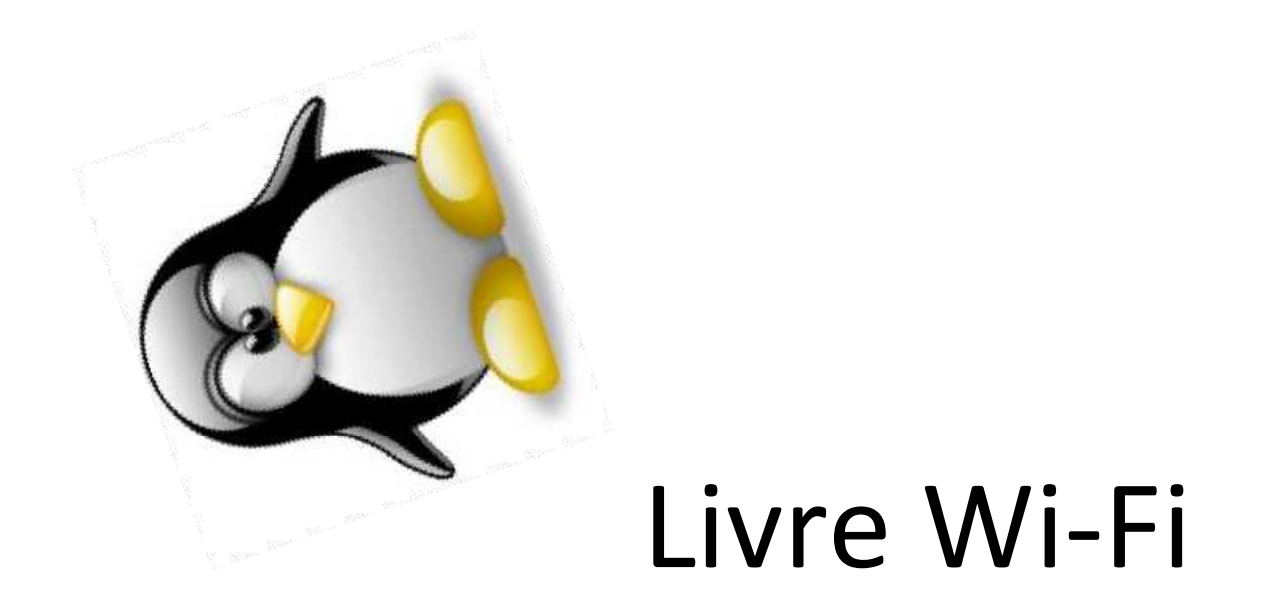

## PÁGINA DE BLOQUEIO PARA CLIENTES QUE NÃO PAGAM

Este Tutorial foi Produzido por Marlon Bolzan

Todos os direitos reservados

NÃO ESQUEÇA DE FAZER UM BACKUP DO SEU SERVIDOR ANTES DE FAZER QUALQUER CONFIGURAÇÃO POR MOTIVO DE SEGURANÇA!

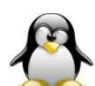

Neste tutorial irei explicar passo a passo como implantar em seu Provedor de internet, que tem como sistema de autenticação por Hotspot, um sistema de aviso para os clientes inadimplentes (os ruins de paga ou que não pagaram da data certa).

### **SUMÁRIO**

- 1. Requisitos
- 2. HTML
- 3. Configuração
- 4. Colocando em Prática

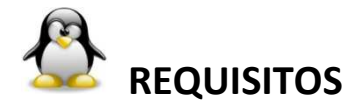

Seu Provedor deve fazer autenticação por hotspot.

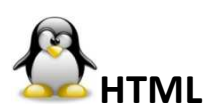

1º PASSO : CRIE UM ARQUIVO DE HTML NA PASTA DA SUA PÁGINA DE LOGIN

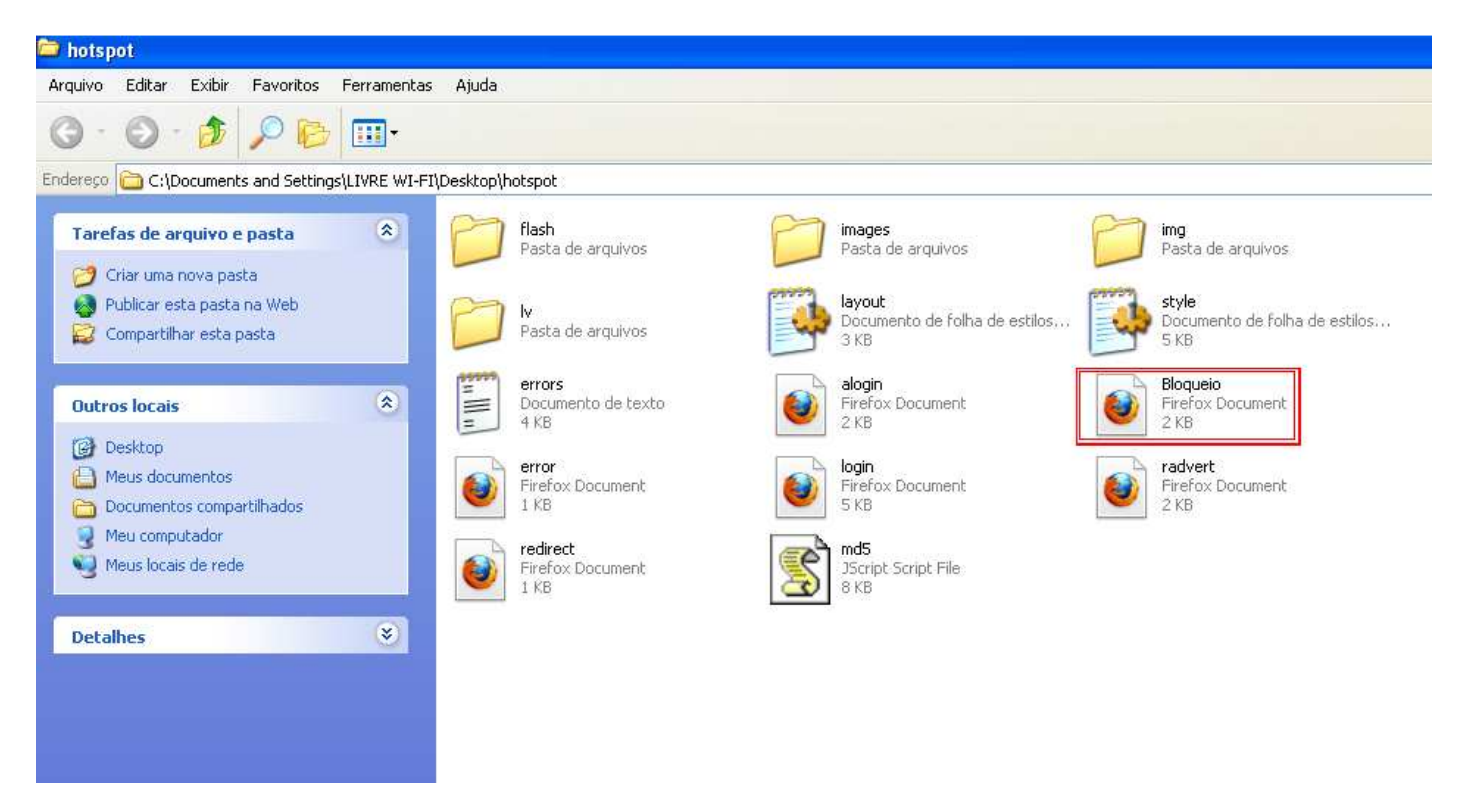

2º PASSO: Editar a página Bloqueio.html com a mensagem você achar necessário: DEPOIS DE EDITADA A PÁGINA, JOGUE O ARQUIVO DINOVO NO SERVIDOR...

REPARE NA IMAGEM ABAIXO ONDE O HTML Bloqueio.html TEM QUE ESTAR APÓS JOGAR A PASTA NOVAMENTE NO SERVIDOR:

| 🗖 admin@ 🎧 🗇 🖓 🖓 🖓 🖛 | (servidor | ) - WinBox v4 | 1.3 on x86 () | x86 |
|----------------------|-----------|---------------|---------------|-----|
|----------------------|-----------|---------------|---------------|-----|

50

| ~ | Hide | Passw |
|---|------|-------|

| Bridge       File Name       Type       Size       Creating         Bridge       3GN3-K8EM.key       key file       204 8       Dec         Mesh       3GN3-K8EM.key       key file       204 8       Dec         Mesh       Image       Anotspot       directory       08       Ap         IP       Image       Image       Image       Bridge       Bridge       Bridge       Bridge       Bridge       Bridge       Bridge       Bridge       Dec       Dec       D                                                                                                    | on Time<br>/04/2009 13:10:25<br>/21/2010 01:04:30<br>/21/2010 00:53:01<br>/21/2010 00:51:30 |
|----------------------------------------------------------------------------------------------------|---------------------------------------------------------------------------------------------|
| PPP       File Name       Type       Size       Creating         Bridge       3GN3-K8EM.key       .key file       204 8       Deck         Mesh       interport       directory       08       Ap         IP       interport       interport       directory       08       Ap         IP       interport       interport       interport       08       Ap         IP       interport       interport       interport       08       Ap         IP       interport       interport       interport       08       Ap         IP       interport       interport       interport       08       Ap         IP       interport       interport       interport       08       Ap         IP       interport       interport       interport       08       Ap         IPV6       interport       interport       interport       08       Ap         MPLS       interport       interport       interport       08       Ap         VPLS       interport       interport       interport       interport       interport       interport       interport       interport       interport       interport       interport                                                                                                    | 20 Time<br>/04/2009 13:10:25<br>/21/2010 01:04:30<br>/21/2010 00:53:01<br>/21/2010 00:51:30 |
| Bridge       Image       Image <t< th=""><th>21/2010 01:04:30<br/>221/2010 01:04:30<br/>221/2010 00:53:01<br/>221/2010 00:51:30</th></t<>                                                                                                    | 21/2010 01:04:30<br>221/2010 01:04:30<br>221/2010 00:53:01<br>221/2010 00:51:30             |
| Mesh       Image: Solid 3-Kote M, Key       Key nie       2.04 8 Dec         Mesh       Image: Solid 3-Kote M, Key       directory       0.8 Ap         IP       Image: Solid 3-Kote M, Key       directory       0.8 Ap         IP       Image: Solid 3-Kote M, Key       directory       0.8 Ap         IP       Image: Solid 3-Kote M, Key       directory       0.8 Ap         IP       Image: Solid 3-Kote M, Key       directory       0.8 Ap         IP       Image: Solid 3-Kote M, Key       directory       0.8 Ap         IP       Image: Solid 3-Kote M, Key       directory       0.8 Ap         IP       Image: Solid 3-Kote M, Key       directory       0.8 Ap         IP       Image: Solid 3-Kote M, Key       directory       0.8 Ap         IP       Image: Solid 3-Kote M, Key       directory       0.8 Ap         IP       Image: Solid 3-Kote M, Key       directory       0.8 Ap         Mesh       Image: Solid 3-Kote M, Key       image: Solid 3-Kote M, Key       0.8 Ap         Mesh       Image: Solid 3-Kote M, Key       image: Solid 3-Kote M, Key       0.8 Ap         Mesh       Image: Solid 3-Kote M, Key       image: Solid 3-Kote M, Key       0.8 Ap         VPLS       Image: Solid 3-Kote M, Key                                                                                                    | /21/2010 01:54:30<br>/21/2010 01:54:30<br>/21/2010 00:53:01<br>/21/2010 00:51:30            |
| Mesh       □ hotspot       0 directory       0 B       Ap         IP       □ hotspot/Bigueio.html       .html file       1505 B       Ap         IPv6       □       hotspot/Jalogin.html       .html file       1505 B       Ap         IPv6       □       hotspot/Jalogin.html       .html file       1662 B       Ap         MPLS       □       hotspot/arquivos/DELL_logo2.jpg       .jpg file       19.6 Ki8       Ap         VPLS       □       hotspot/arquivos/Globo.gif       .gif file       251 B       Ap         Routing       □       hotspot/arquivos/Globo.gif       .gif file       27.1 Ki8       Ap         Routing       □       hotspot/arquivos/Humbs.db       .db file       27.1 Ki8       Ap         System       □       hotspot/arquivos/Jonner.gif       .gif file       5.8 Ki8       Ap         Queues       □       hotspot/arquivos/banner.gif       .gif file       10.3 Ki8       Ap         Files       □       hotspot/arquivos/barra4.css       .css file       11.9 Ki8       Ap         Log       □       □       hotspot/arquivos/barra_home3.css       .css file       270 B       Ap         Radius       □       hotspot/arquivos/del_logo.gif                                                                                                    | /21/2010 01:04:30<br>/21/2010 00:53:01<br>/21/2010 00:51:30                                 |
| IP       Indespot/bioqueio.ntml       .ntml file       1505 8       Ap         IPv6       Indespot/bioqueio.ntml       .ntml file       1662 8       Ap         IPv6       Indespot/arguivos       directory       0 8       Ap         MPLS       Indespot/arguivos/DELL_logo2.jpg       .jpg file       19.6 Ki8       Ap         VPLS       Indespot/arguivos/Globo_gif       .gif file       251 8       Ap         Routing       Indespot/arguivos/Globo_002.gif       .gif file       6668 8       Ap         Routing       Indespot/arguivos/ChubuntLozengeStrapLog       .png file       55.8 Ki8       Ap         System       Indespot/arguivos/DubuntLozengeStrapLog       .png file       57. Ki8       Ap         Queues       Indespot/arguivos/Dumer_teste.gif       .gif file       10.3 Ki8       Ap         Files       Indespot/arguivos/Darner_teste.gif       .gif file       10.3 Ki8       Ap         Log       Indespot/arguivos/Darner_teste.gif       .gif file       10.8 Ki8       Ap         Radius       Indespot/arguivos/Dara_home3.css       .css file       12.71 Ki8       Ap         Radius       Indespot/arguivos/Joara_abusca,is       .jif file       6.0 Ki8       Ap         Hotspot/arguivos/Jogof2.gif<                                                                                                    | /21/2010 00:53:01                                                                           |
| In hotspot/alogin.html       .html tile       1662 8       Ap         IPv6       Imposed in hotspot/arquivos       directory       0 8       Ap         MPLS       Imposed in hotspot/arquivos/DELL_logo2.jpg       jpg file       13.6 K/B       Ap         VPLS       Imposed in hotspot/arquivos/Globo_002.gif       .gif file       251 8       Ap         VPLS       Imposed in hotspot/arquivos/Globo_002.gif       .gif file       666 8       Ap         Routing       Imposed in hotspot/arquivos/Jobanner.gif       .gif file       27.1 KiB       Ap         System       Imposed in hotspot/arquivos/Joanner.gif       .gif file       57.8 KiB       Ap         Queues       Imposed in hotspot/arquivos/Joanner.gif       .gif file       10.3 KiB       Ap         Files       Imposed in hotspot/arquivos/Joanner.gif       .gif file       10.3 KiB       Ap         Log       Imposed in hotspot/arquivos/Joanner.teste gif       .gif file       10.3 KiB       Ap         Log       Imposed inquivos/Joana_net.css       .css file       12.70 B       Ap         Radius       Imposed inquivos/Joana_net.css       .css file       12.81 B       Ap         Hotspot/arquivos/Joana_net.css       .css file       12.81 B       Ap         Hotspot/arqu                                                                                                    | /21/2010.00:51:30                                                                           |
| PV5       Initial protocol protocol                                     | 121 12010 00 50 50                                                                          |
| Image: System       Image: System       Image: System<                                                                                                    | /21/2010/00:52:53                                                                           |
| Implementation       Implementation       Imple                                                                                                    | /21/2010/00:52:10                                                                           |
| PLS       Importanginos/Jacoba_UU2.gif      gif hile       6668       Ap         Routing       Importanginos/Jacoba      db file       27.1 KiB       Ap         Bouting       Importanginos/Jacoba      db file       27.1 KiB       Ap         System       Importanginos/Jacoba      db file       27.1 KiB       Ap         System       Importanginos/Jacoba      pog file       55.8 KiB       Ap         Queues       Importanginos/Jacobanner.gif      gif file       57. KiB       Ap         Importanginos/Jacobanner.gif      gif file       10.3 KiB       Ap         Gueues       Importanginos/Jacobanner_teste.gif      gif file       10.3 KiB       Ap         Gog       Importanginos/Jacobanner_teste.gif      gif file       10.3 KiB       Ap        og       Importanginos/Jacobanner_teste.gif      gif file       270.8 Ap        og       Importanginos/Jacobanner_teste.gif      gif file       218.1 B       Ap        og       Importanginos/Jacobanner_teste.gif      gif file       218.1 B       Ap        og       Importanginos/Jacobanner_teste.gif      gif file       218.1 B       Ap        og       Importanginos/Jacobancadastrese.gif                                                                                                    | /21/2010 00:52:13                                                                           |
| Aouting       Importantial hotspot/arquivos/lbuntu.lozengeStrapLog                                                                                                    | /21/2010 00:52:15                                                                           |
| Image: System       Image: System       Image: System<                                                                                                    | /21/2010 00:52:30                                                                           |
| ivystem       Implementation         ivystem       Implementation         ivystem       Implementation         Queues       Implementation         Implementation       Implementation         Implementation       Implementation                                                                                                    | /21/2010 00:52:57                                                                           |
| Queues     Importance     hotspot/arquivos/banner.psd     .psd file     406.7 KB     Ap       iiles     Importance     Importance     .psd file     10.3 KB     Ap       .og     Importance     Importance     .psd file     10.3 KB     Ap       .og     Importance     Importance     .psd file     10.3 KB     Ap       .og     Importance     Importance     .psd file     10.3 KB     Ap       .og     Importance     Importance     .psd file     10.3 KB     Ap       .og     Importance     Importance     .psd file     10.3 KB     Ap       .og     Importance     Importance     .psd file     10.3 KB     Ap       .og     Importance     Importance     .psd file     10.3 KB     Ap       .og     Importance     Importance     .psd file     270 B     Ap       Radius     Importance     Importance     .psd file     2181 B     Ap       Importance     Importance     Importance     .psd file     2181 B     Ap       Importance     Importance     Importance     .psd file     1745 B     Ap       Importance     Importance     Importance     .psd file     2741 B     Ap       New Terminal     Im                                                                                                    | /21/2010 00:51:31                                                                           |
| Image: State of the image: State of the image: State of                            | /21/2010 00:51:55                                                                           |
| Ites       Interpot/arquivos/barra4.css       .css file       16.9 K/B       Ap         .og       Interpot/arquivos/barra_home3.css       .css file       270 B       Ap         Interpot/arquivos/botao-cadastrese.gif       .gif file       2181 B       Ap         Radius       Interpot/arquivos/botao-cadastrese.gif       .gif file       6.0 K/B       Ap         rools       Interpot/arquivos/glb_barra_busca.js       .js file       1745 B       Ap         Hotspot/arquivos/login.css       .css file       34.6 K/B       Ap         New Terminal       Interpot/arquivos/login.css       .css file       2741 B       Ap                                                                                                    | /21/2010.00:51:57                                                                           |
| .og                                                                                                    | /21/2010 00:52:00                                                                           |
| Image: Static strain of the state strain of the state strain of the strain of the state strate strain of the strain of the strain of th                            | /21/2010 00:52:03                                                                           |
| tadius <ul> <li>hotspot/arquivos/dell_logo.gif</li> <li>.gif file</li> <li>file</li> <li>file</li> <li>1745 B</li> <li>Ap</li> <li>hotspot/arquivos/login.css</li> <li>.css file</li> <li>34.6 KiB</li> <li>Ap</li> <li>hotspot/arquivos/login.css</li> <li>.css file</li> <li>2741 B</li> <li>Ap</li> </ul>                                                                                                    | /21/2010:00:52:07                                                                           |
| iools         Image: Property and the spot/arquivos/glb_barra_busca.js         is file         1745 B         Ap           Image: Property and the spot/arquivos/login.css         .css file         34.6 KiB         Ap           Image: Property and the spot/arquivos/login.css         .css file         34.6 KiB         Ap           Image: Property and the spot/arquivos/logo62.gif         .gif file         2741 B         Ap                                                                                                    | /21/2010.00:52:08                                                                           |
| lew Terminal                                                                                                    | /21/2010 00:52:11                                                                           |
| tew Lerminal 📔 🖹 hotspot/arquivos/logo62.gif .gif file 2741 B Ap                                                                                                    | /21/2010 00:52:19                                                                           |
|                                                                                                    | /21/2010 00:52:22                                                                           |
| SDN Channels 📃 hotspot/arquivos/selo_145x39_brasiltelecogif file 2047 B Ap                                                                                                    | /21/2010 00:52:25                                                                           |
| International Action Physical Action Physical Action Physi |                                                                                             |
| Make supout.rr 🔹 🖹 hotspot/arquivos/spacer.gif .gif file 43 B Ap                                                                                                    | /21/2010 00:52:27                                                                           |
| Manual 🔄 hotspot/arquivos/top-chamada.gif .gif file 7.4 KiB Ap                                                                                                    | /21/2010 00:52:27<br>/21/2010 00:52:28                                                      |
| 📄 hotspot/arquivos/top-chamada.psd .psd file 275.1 KiB Ap                                                                                                    | /21/2010 00:52:27<br>/21/2010 00:52:28<br>/21/2010 00:52:33                                 |
| 📶 📄 hotspot/bloqueio.htm .htm file 1068 B Ap                                                                                                    | /21/2010 00:52:27<br>/21/2010 00:52:28<br>/21/2010 00:52:33<br>/21/2010 00:52:52            |

#### A MINHA PÁGINA ESTA A DE BAICHO MAIS VOCÊ PODERÁ EDITAR COM O QUE VOCE QUISER!(MODELO)

| 🥹 Usuário - Mozilla Firefox                                                         |                                                                             |          |              |
|-------------------------------------------------------------------------------------|-----------------------------------------------------------------------------|----------|--------------|
| <u>A</u> rquivo <u>E</u> ditar E <u>x</u> ibir <u>H</u> istórico Fa <u>v</u> oritos | <u>F</u> erramentas Aj <u>u</u> da                                          |          |              |
| 🔇 💁 C 📩 X 🖬 🏠                                                                       | file:///C:/Documents and Settings/LIVRE WI-FI/Desktop/hotspot/Bloqueio.html | ☆ - 👔    | 📲 = Google 🔎 |
| 📄 Mais visitados 📄 Primeiros passos 脑 Últimas                                       | notícias                                                                    |          |              |
|                                                                                     | 🝷 Search 🜵 🛃 PDFCreator 🏘 eBay 🚨 Amazon 🥸 Options*                          |          |              |
| 😰 Álbum de marlon: Meus equipamentos 🛛 🔛                                            | 🔾 orkut - início                                                            | <b>2</b> | -            |

#### Usuário: \$(username)

Sua ultima parcela ainda encontra-se pendente em nossos registros, para evitar um bloqueio de sua conexão, queira por gentileza, entrar em contato com nosso suporte para resolver o mais rápido possível.

Evite transtornos, mantenha sua mensalidade sempre em dia.

#### 

OBS: Vou disponibilizar junto com esse tutorial a página de bloqueio para download ficando mais fácil. Você só vai fazer o download e colar a página dentro da sua pasta.

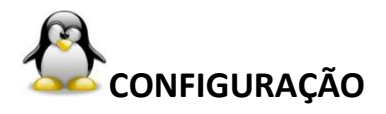

#### IP>HOTSPOT>USER PROFILES: e cria uma nova regra clicando no BOTÃO [+]

| admin admin     |              | inBox v4.3 on x86 (x86) |
|-----------------|--------------|-------------------------|
| 9 9             |              | ✓ Hide Pass             |
| Interfaces      |              |                         |
| Bridge          |              |                         |
| PPP             | ARP          |                         |
| Bridge          | Accounting   |                         |
| Mesh            | Addresses    |                         |
| IP M            | DHCP Client  |                         |
| IPv6 h          | DHCP Relay   |                         |
| MPLS            | DHCP Server  |                         |
| VPLS            | DNS          |                         |
| Routing N       | Firewall     |                         |
| System 🗈        | Hotspot      |                         |
| Queues          | IPsec        |                         |
| Files           | Neighbors    |                         |
| Log             | Packing      |                         |
| Radius          | Pool         |                         |
| Tools N         | Routes       |                         |
| New Terminal    | SNMP         |                         |
| ISDN Channels   | Services     |                         |
| Make Supout.rif | Socks        |                         |
| Manual          | TFTP         |                         |
| Exit            | Traffic Flow |                         |
| 5               | HPpP         |                         |

|          |                 |    |                                                                                                    | Į.          |
|----------|-----------------|----|----------------------------------------------------------------------------------------------------|-------------|
| 5        | 9               |    |                                                                                                    | Hide Passwo |
|          | Interfaces      |    | Hotspot                                                                                                    |             |
|          | Bridge          |    | Servere Server Profiles User User Profiles Active Hoste IP Bindings Service Ports Walled Garden Walled Garden IP List Conkies |             |
|          | PPP             |    |                                                                                                    | F           |
|          | Bridge          |    |                                                                                                    | -           |
|          | Mesh            |    | Name V Session Time Idle Timeout Shared U Rate Limit (rx/tx)                                                                  |             |
|          | IP              | M  | ₹ 200k none 1 200k                                                                                                    |             |
|          | IPv6            |    | 300k none 1 300k                                                                                                    |             |
|          | MPLS            |    |                                                                                                    |             |
|          | VPLS            |    | 600k none 1 600k                                                                                                    |             |
|          | Routing         | M  | * 🗑 default none 1                                                                                                    |             |
|          | System          |    |                                                                                                    |             |
|          | Queues          | t  |                                                                                                    |             |
|          | Files           |    |                                                                                                    |             |
|          | Log             |    |                                                                                                    |             |
|          | Radius          |    |                                                                                                    |             |
|          | Tools           | P. |                                                                                                    |             |
| õ        | New Terminal    |    |                                                                                                    |             |
| 2        | ISDN Channels   |    |                                                                                                    |             |
| $\geq$   | Make Supout.rif |    |                                                                                                    |             |
| S        | Manual          |    |                                                                                                    |             |
| La<br>La | Exit            |    |                                                                                                    |             |

#### APÓS CLICAR NO BOTÃO [+] CRIE O PROFILE COMO NAS IMAGENS ABAIXO :

| Hotspot User Pr       | ofile <bloqueado-in <="" th=""><th>ADIMPLI</th><th>NTE&gt; 🔀</th><th>Hotspot User</th><th>Profile <bloqueado-inad< th=""><th>MPLE</th><th>NTE&gt; 🗙</th></bloqueado-inad<></th></bloqueado-in> | ADIMPLI  | NTE> 🔀 | Hotspot User        | Profile <bloqueado-inad< th=""><th>MPLE</th><th>NTE&gt; 🗙</th></bloqueado-inad<> | MPLE | NTE> 🗙 |
|-----------------------|----------------------------------------------------------------------------------------------------|----------|--------|---------------------|----------------------------------------------------------------------------------|------|--------|
| General Advertise S   | cripts                                                                                                    |          | OK     | a desta             |                                                                                  |      |        |
| Name:                 | BLOQUEADO-INADIMPLE                                                                                                    | NTE      | Cancel | General Advertise   | Scripts                                                                          |      | OK     |
| Address Pool:         | none                                                                                                    | ₹        | Apply  |                     | Advertise                                                                        |      | Cancel |
| Session Timeout:      | 00:02:00                                                                                                    |          | Сору   | Advertise URL:      | Bloqueio.html                                                                    | \$   | Applu  |
| Idle Timeout:         | none                                                                                                    | ₹ ▲      | Remove | Advertice Interval: | 00.00.01                                                                         |      |        |
| Keepalive Timeout:    | 00:02:00                                                                                                    | • •      |        | Adventise interval. | 00.00.01                                                                         |      | Сору   |
| Status Autorefresh:   | 00:01:00                                                                                                    |          |        | Advertise Timeout:  | immediately                                                                      | ₹    |        |
| Shared Llearer        | 1                                                                                                    |          |        |                     |                                                                                  |      | Remove |
| Dista Limit (m/bi)    | 221.7221.                                                                                                    |          |        |                     |                                                                                  |      |        |
|                       | 32K7 32K                                                                                                    |          |        |                     |                                                                                  |      |        |
| Address List:         |                                                                                                    | ₹ ▲      |        |                     |                                                                                  |      |        |
| Incoming Filter:      | hs-unauth                                                                                                    | ₹ ▲      |        |                     |                                                                                  |      |        |
| Outgoing Filter:      | hs-unauth-to                                                                                                    | ₹ ▲      |        |                     |                                                                                  |      |        |
| Incoming Packet Mark: |                                                                                                    | Ŧ.       |        |                     |                                                                                  |      |        |
| Outgoing Packet Mark: |                                                                                                    |          |        |                     |                                                                                  |      |        |
| outgoing Facket Maik. |                                                                                                    | <b>_</b> |        |                     |                                                                                  |      |        |
| Open Status Page:     | always                                                                                                    | ₹        |        |                     |                                                                                  |      |        |
|                       | Transparent Proxy                                                                                                    |          |        |                     |                                                                                  |      |        |
| default               |                                                                                                    |          |        |                     |                                                                                  |      |        |
| 🗃 CLI 🛛 👗 2 W         | 👻 🦉 3 P. 👻 🖿 ad.                                                                                                    | [        |        |                     |                                                                                  |      |        |

Depois de clicar em apply, pronto a configuração esta pronta no próximo tópico vamos aprender a coloca o profile no cliente devedor!

# COLOCANDO EM PRÁTICA

Vamos se por que o login do seu cliente devedor é marlon! Bastar clicar 2 vezes com o mouse em sima do cliente que estará cadastrado na aba HOTSPOT > [USERS]colocar comona figura abaixo:

| 📖 admin@ .            | (servidor) - WinBox v4.3 on x86 (x86)                                                                                                    |             |
|-----------------------|----------------------------------------------------------------------------------------------------|-------------|
| 5                     | S                                                                                                    | Hide Passwo |
| Interfaces<br>Bridge  | Hotspot                                                                                                    |             |
| PPP                   | Servers Server Profiles Users User Profiles Active Hosts IP Bindings Service Ports Walled Garden Walled Garden IP List Cookies                                                                                                    | []          |
| Mesh<br>IP            | Server         Name         Address         MAC Address         Profile         Uptime           Image: Server         Image: Server                                                                                                    |             |
| IPv6 1                | Gal landio 172     LAUREÇI MENEGUETTE (PROFESSORA) General Limits Statistics     OK                                                                                                    |             |
| VPLS                  |                                                                                                    |             |
| Routing P<br>System P | ILEO MARTINS PME ENTROU DIA 17/04/2 Name Indion     Apply     Apply     Apply     Apply     Apply     Apply     Apply     Apply     Apply     Apply                                                                                                    |             |
| Queues<br>Files       | Address:     Address:     Comment     Comment                                                                                                    |             |
| Log                   | Image: Second second second             |             |
| Radius<br>Tools       | MARCELD DO VIADUTO     Routes     100k 200k 200k                                                                                                    |             |
| New Terminal          | i::: MARCIANO PROFESSOR<br>@ all marciano 172 500k                                                                                                    |             |
| Make Supout.rif       | MARILENE ALVEZ CABRAL (PROFESSORA disabled 600k     Gold BLOQUEADO-INADIMPLENTE 00:26:37                                                                                                    |             |
| Manual                |                                                                                                    |             |
| oute wa               | marter bit doebevez     maylton     maylton     movement     maylton     movement     movement     movem | -           |

Após te feito isso clique em Apply e depois em OK.

Para que funcione 100% se o cliente estiver online no momento da configuração desconecta ele e remove os cookies! Após o cliente digitar o Login e Senha irá aparecer a PÁGINA Bloqueio.html

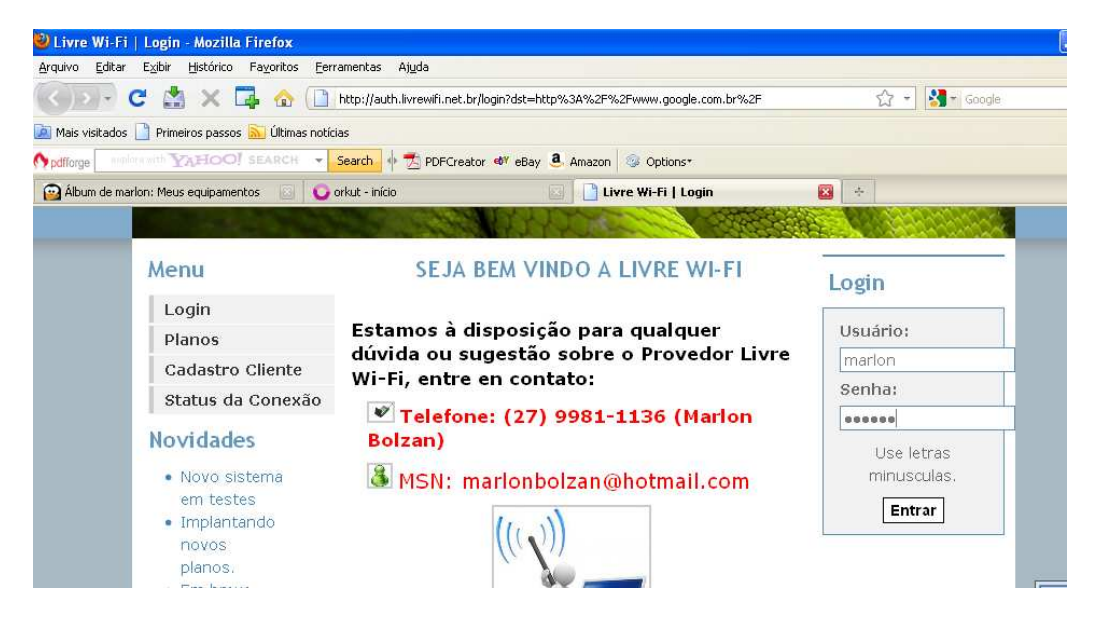

Logo após o login olha o que vai aparecer:

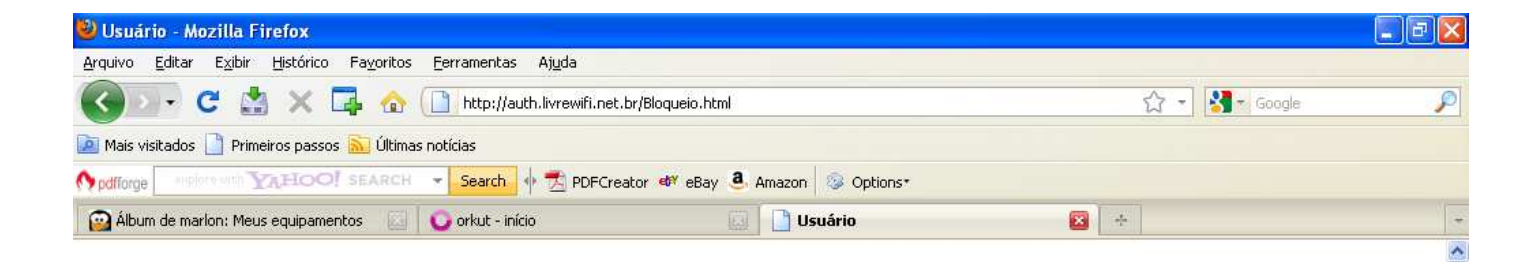

#### **Usuário: marlon**

Sua ultima parcela ainda encontra-se pendente em nossos registros, para evitar um bloqueio de sua conexão, queira por gentileza, entrar em contato com nosso suporte para resolver o mais rápido possível.

Evite transtornos, mantenha sua mensalidade sempre em dia.

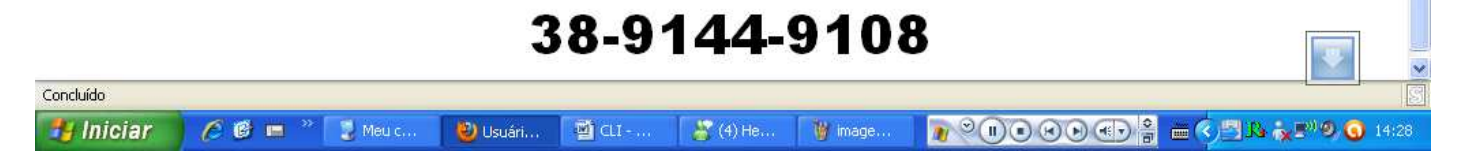

Caso aparecer a mensagem da figura abaixo basta ir lá no Menu FILES e apagar o HTML radvert.html (não esqueça de criar um backup antes de fazer qualquer comfiguração)

| 🥮 mikrotik hotspot > advertisement - Mo          | ozilla Firefox                                     |            |
|--------------------------------------------------|----------------------------------------------------|------------|
| <u>Arquivo Editar Exibir Histórico Favoritos</u> | Eerramentas Ajuda                                  |            |
| 🔇 💽 - C 📩 🗙 📮 🏠                                  | Nttp://www.google.com.br/                          | 🗘 📲 Google |
| 🔟 Mais visitados 📄 Primeiros passos 脑 Última:    | s notícias                                         |            |
| Modiforge                                        | 🝷 Search 🌵 📆 PDFCreator 🐠 eBay 🧕 Amazon 🚳 Options+ |            |
| 🙆 Álbum de marlon: Meus equipamentos 🛛 🔄         | 🔧 mikrotik hotspot > advertisement 🔯 🛛 ∻           |            |
| o Firefox impediu este site de abrir uma janela  | •                                                  |            |

Advertisement. If nothing happens, open advertisement manually.

Para apagar o arquivo radvert.html basta clica em cima dele e aperta a tecla delete

| in@           | (servidor) - WinBox v4.3 on x86 (xi | 36)         |           |                      |                                                                                                    |
|---------------|-------------------------------------|-------------|-----------|----------------------|----------------------------------------------------------------------------------------------------|
| 9             |                                     |             |           |                      | 🖌 Hide Passwords 📕                                                                                                    |
| erfaces       | File List                           |             |           |                      | 8                                                                                                    |
| dge           | - T B B Backup Bestore              |             |           |                      | Find                                                                                                    |
| P             |                                     | 12          | les       |                      | - Louise - Louise - L |
| doe           | File Name                           | Type        | 5128      | Lieation Time        |                                                                                                    |
|               | hotspot/images/tablight.gt          | .gt hie     | 1345 8    | Apr/21/2010 00:53:20 | 12                                                                                                    |
| sch           | hotspot/images/virus.pg             | .pg hie     | 32.3 KiB  | Apr/21/2010 00:53:29 |                                                                                                    |
| ř             | hotspot/mg                          | drectory    | 08        | Apr/21/2010 00:53:49 |                                                                                                    |
| 1 I           | hotspot/img/Atendmento.gt           | .gt file    | 6.7 KB    | Apr/21/2010 00:53:30 |                                                                                                    |
| 16            | hotspot/img/Thumbs.db               | .db tile    | 28.1 K/B  | Apr/21/2010 00:53:50 |                                                                                                    |
| 2.S           | linotspot/img/bg2.pg                | .pg Ne      | 21.0 K/B  | Apr/21/2010 00:53:32 |                                                                                                    |
|               | hotspot/mg/logn1.pg                 | pghe        | 27.9 K/B  | Apr/21/2010 00:53:35 |                                                                                                    |
| 15            | hotspot/img/logo.gif                | .git file   | 62.2 KiB  | Apr/21/2010 00:53:41 |                                                                                                    |
| xting 1       | hotspot/img/logo1.git               | .git file   | 4633 B    | Apr/21/2010 00:53:42 |                                                                                                    |
| 1 k           | hotspot/img/logobottom.png          | png file    | 4317 B    | Apr/21/2010 00:53:44 |                                                                                                    |
| stem          | hotspot/img/site_wireless.git       | .gi file    | 24.8 KiB  | Apr/21/2010 00:53:48 |                                                                                                    |
| eues          | hotspot/login.html                  | .html file  | 6.4 KiB   | Apr/21/2010 00:53:51 |                                                                                                    |
|               | hotspot/logout.html                 | .html file  | 2767 B    | Apr/21/2010 00:53:53 |                                                                                                    |
| 55            | hotspat/lv                          | directory   | 08        | Apr/21/2010 00:54:02 |                                                                                                    |
| a             | hotspot/lv/alogin.html              | .html file  | 1352 B    | Apr/21/2010 00:53:56 |                                                                                                    |
|               | hotspot/lv/errors.bd                | .txt file   | 3853 B    | Apr/21/2010 00:53:58 |                                                                                                    |
| idius         | hotspot/lv/login.html               | html file   | 3504 B    | Apr/21/2010 00:54:00 |                                                                                                    |
| olt I         | hotspot/lv/logout.html              | .html file  | 1916 B    | Apr/21/2010 00:54:01 |                                                                                                    |
|               | hotspot/lv/radvert.html             | .html file  | 1537 B    | Apr/21/2010 00:54:02 |                                                                                                    |
| w Terminal    | hotspot/lv/status.html              | .html file  | 2860 B    | Apr/21/2010 00:54:03 |                                                                                                    |
| ON Channels   | 🖹 hotspot/md5.js                    | is file     | 7.0 K/B   | Apr/21/2010 00:54:04 |                                                                                                    |
|               | hotspot/mybanner.html               | .html file  | 1766 B    | Apr/21/2010 00:54:05 |                                                                                                    |
| ske Supout.nt | hotspot/mybanner.swf                | .zwf file   | 506.9 KiB | Apr/21/2010 00:54:41 |                                                                                                    |
| Invite        | hotspot/planos.html                 | .html file  | 2203 B    | Apr/21/2010 00:54:43 |                                                                                                    |
| ger .         | E hotspot/radvert.html              | .html file  | 1543 B    | Apr/21/2010 14:36:29 |                                                                                                    |
| *             | hotspot/redirect.html               | .html file  | 223 B     | Apr/21/2010 00:54:46 |                                                                                                    |
|               | 🖹 hotspot/status.html               | .html file  | 3616 B    | Apr/21/2010 00:54:48 | 1.00                                                                                                    |
|               |                                     | 10000000000 | 100000000 |                      |                                                                                                    |

Pronto esta feito o serviço agora é só bloquear os clientes inadimplentes e esperar que eles paguem! E confirmem o pagamento !

Provedor de Internet Livre Wi-Fi, Conectando você ao Mundo.

Contato:

MSN:marlonbolzan@hotmail.com

Tel: (27)9981-1136

ESSE TUTORIAL PODE SER DIVULGADO EM QUALQUER POST DA REDE UNDERLINUX SEM QUE SEJA MODIFICADO!